## Scheda Transizioni

La scheda "Transizioni" è mostrata nell'illustrazione seguente con uno dei vari tipi di transizioni per mostrare la serie dei controlli che è possibile applicare a ciascuna transizione. La serie dei parametri che è possibile controllare varia con il tipo di transizione selezionata. La transizione predefinita è "Dissolvenza". Nella parte superiore destra è presente una finestra che mostra l'effetto della transizione selezionata.

×

## Transizioni personalizzate

Quando si attiva l'opzione Transizioni personalizzate all'utente sono offerte 2 opzioni:

- Crea transizione
- Carica transizione

## **Crea transizione**

See Custom Transitions

## **Carica transizione**

You can load Custom Transitions that you have either created yourself or downloaded from other sources.

Click on the Load transition button and navigate to the folder containing your Custom Transitions. Choose a Custom Transition and click on Open.

You can then see the effect of the chosen Custom Transition in the Preview Window. The Transition effect duration can be adjusted. You then choose to Edit the transition or click OK to apply it.

From: https://docs.pteavstudio.com/ - PTE AV Studio

Permanent link: https://docs.pteavstudio.com/it-it/9.0/project-options/transitions-tab?rev=1395740759

Last update: 2022/12/18 11:20

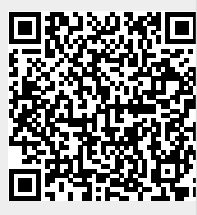